## How to retrieve a student's patient logs and hours in Exxat

1. The student needs to click on learning activities and patient log. Then select the course.

| Academics                                                      | Profile    | Compliance       | Communications          | Interventions | Coursework | Learning Activities |  |
|----------------------------------------------------------------|------------|------------------|-------------------------|---------------|------------|---------------------|--|
| Forms/Evalua                                                   | tions      | atient Log T     | imesheet Time Off       |               |            |                     |  |
| Q Enter form                                                   | name to se | arch             |                         |               |            |                     |  |
| NUR 6041 - /                                                   | dvanced N  | Jursing Practice | um   2024 - 2025   Summ | er 2024       |            |                     |  |
| NUR 7011 - Advanced Nursing Practicum II 2024 - 2025 Fall 2024 |            |                  |                         |               |            |                     |  |
| NUR 7070 - A                                                   | ADV NURS I | PRACTICUM III    | 2024 - 2025 Spring 2025 | WP Online     |            |                     |  |

2. Find the course and click on statistics.

| COURSE ↑                                                                     | PLACEMENT DETAILS                                                                                                    | LOGS COUNT BY STATUS | STATISTICS |
|------------------------------------------------------------------------------|----------------------------------------------------------------------------------------------------|----------------------|------------|
| NUR 7070 - ADV NURS PRACTICUM III<br>Spring , 2024 - 2025 , 2025 , WP Online | PM00710604<br>Spring II 2025 Online, 03/24/2025 - 05/11/2025<br>Tengson Pediatrics<br>Pediatrics                         | 0 0 0 0              |            |
| NUR 7070 - ADV NURS PRACTICUM III<br>Spring , 2024 - 2025 , 2025 , WP Online | PM00710609<br>Spring II 2025 Online, 03/24/2025 - 05/11/2025<br>Office of Julia Riftine, MD OBGYN & Aesthetics<br>OB/GYN | 0 0 0                |            |
| NUR 6041 - Advanced Nursing Practicum I<br>Summer , 2024 - 2025 , 2024       | PM00392153<br>NUR 6041 Summer II 2024, 07/15/2024 - 09/01/2024<br>G&S Medical Associates LLC<br>Primary Care             | 170 0 1 169          |            |
| NUR 7011 - Advanced Nursing Practicum II<br>Fall , 2024 - 2025 , 2024        | PM00392321<br>Fall I 2024, 09/09/2024 - 10/27/2024<br>G&S Medical Associates LLC<br>Primary Care                         | 0 0 0                | ~~         |

## 3. The student then clicks on the report to download and save.

| Logs                                     | Statistics                                                              |                                                    |                       |                                                                       | $\frown$         |
|------------------------------------------|-------------------------------------------------------------------------|----------------------------------------------------|-----------------------|-----------------------------------------------------------------------|------------------|
| Statistics                               | gets updated at 6 AM EST everyday.                                      |                                                    |                       |                                                                       | Setting Rotation |
| Rotatio                                  | ns                                                                      |                                                    |                       |                                                                       |                  |
| NUR 6042<br>G&S Med<br>G&S Med<br>Primar | LSummer II 2024<br>ical Associates LLC<br>ical Associates LLC<br>y Care |                                                    |                       |                                                                       |                  |
| Total logs                               | 5 169 (i)                                                               | Average logs per day 7.04 (i)                      | Encounter Days 24 (j) |                                                                       |                  |
| Average 1                                | Time Spent With Patients 23.99 minutes                                  |                                                    |                       |                                                                       |                  |
| Total Enc                                | ounter Time 109:02 (hh:mm)                                              |                                                    |                       |                                                                       |                  |
| Time spe                                 | nt with Patient 67:35 (hh:mm)                                           | Time spent consulting with Preceptor 41:27 (hh:mm) |                       | Time spent consulting with Other Healthcare Professional 0:00 (hh:mm) |                  |
| Total N                                  | umber Of Patient Log                                                    |                                                    |                       |                                                                       |                  |